### 

# AMC4030-3 axis controller

Program Using Handbook

Edition: V3.0.0.3

Notes: 1. the program only available in win7 or win10! 2. the controller do not support secondary development by other program

司 D CD ller

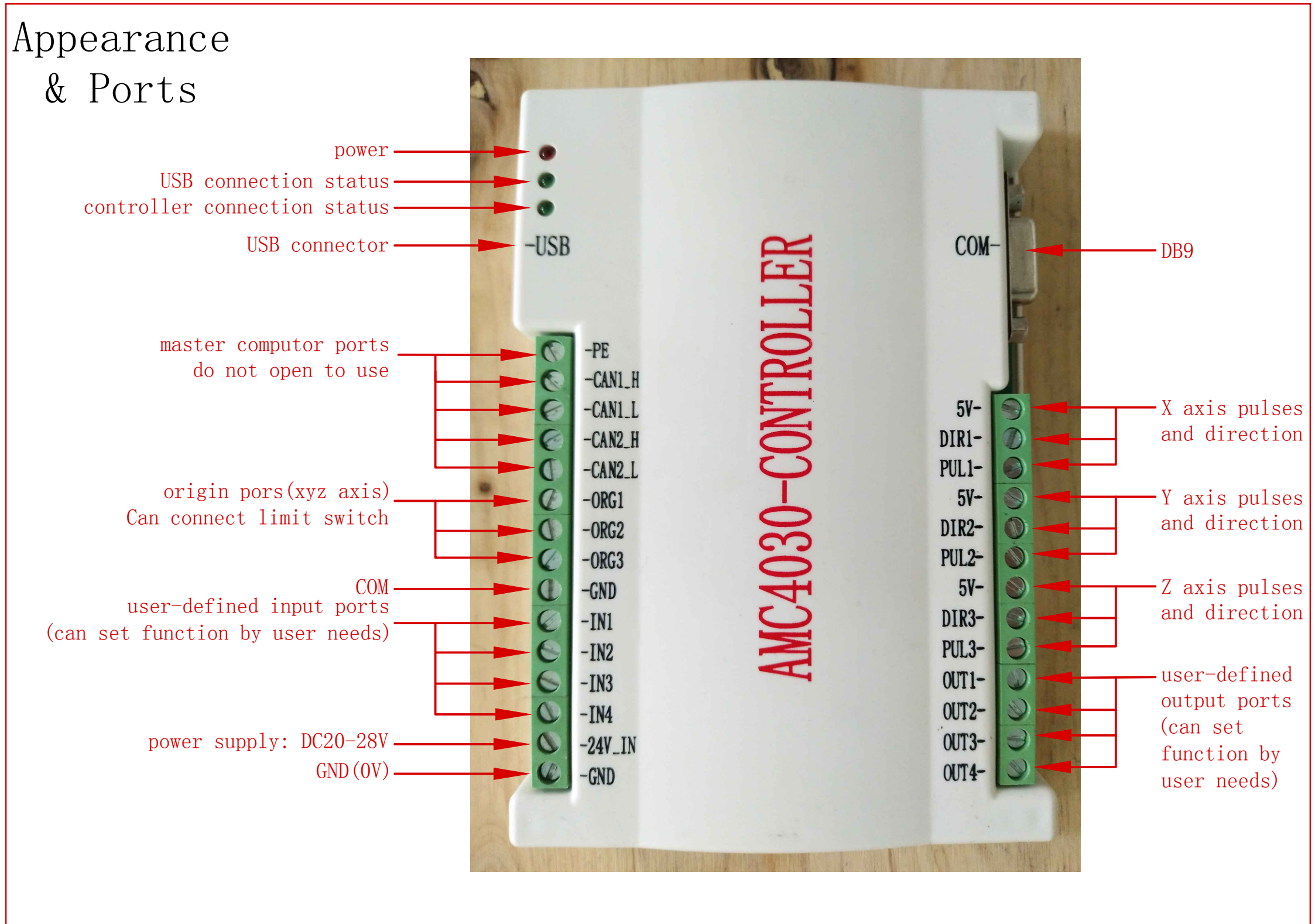

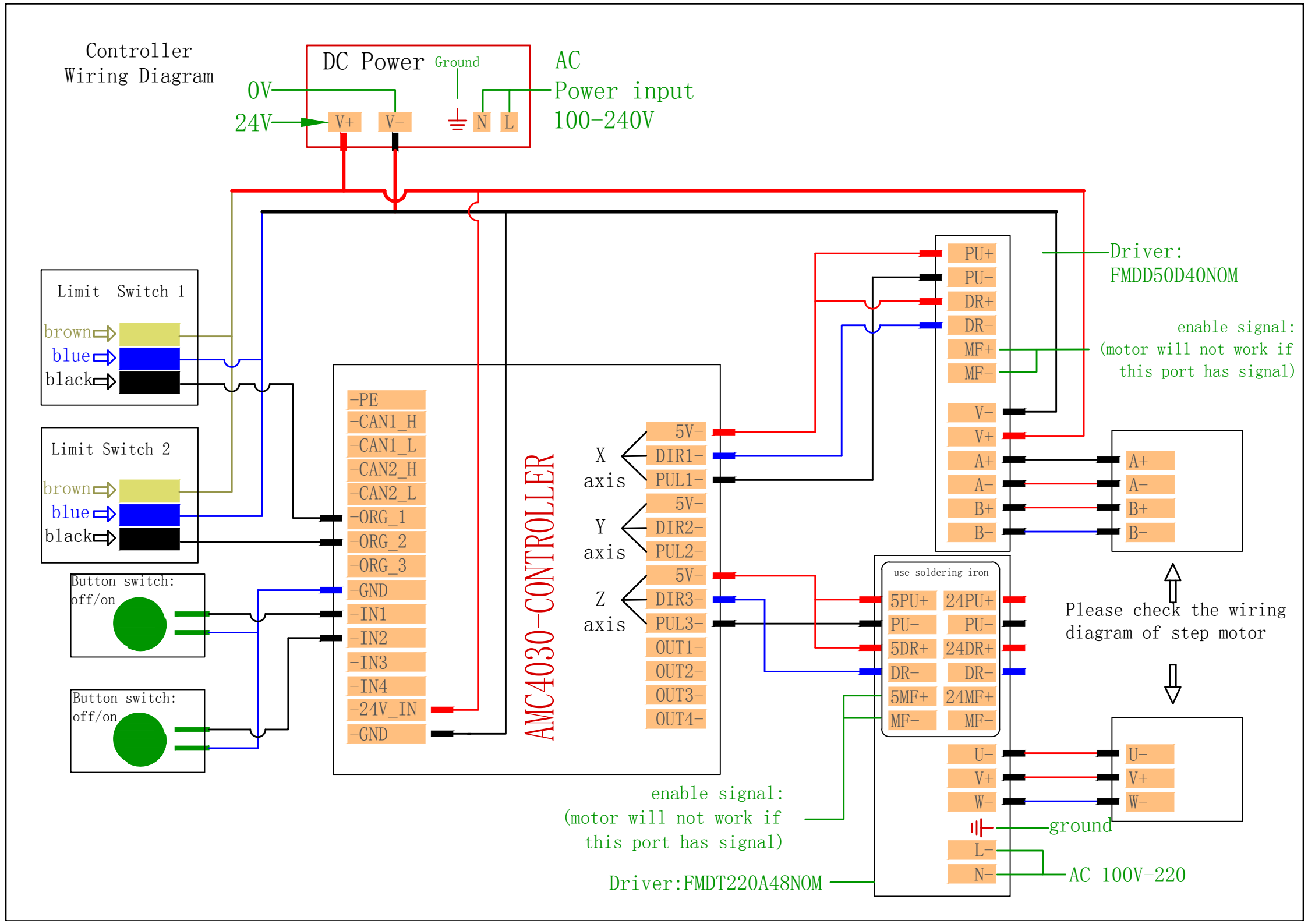

## AMC4030-3 axis controller USB driver set up

Step1

|       | 名称            | 修改日期          | 类型       |
|-------|---------------|---------------|----------|
|       | DRVSETUP64    | 17.8.29 12:08 | 文件夹      |
|       | 🌗 安装失败解决办法    | 17.8.29 12:08 | 文件夹      |
|       | S CH341PT.DLL | 05.7.30 0:00  | 应用程序扩展   |
|       | CH341S64.SYS  | 11.11.5 0:00  | 系统文件     |
|       | CH341S98.SYS  | 07.6.12 0:00  | 系统文件     |
|       | ch341SER      | 11.11.25 7:22 | 安全目录     |
|       | CH341SER      | 11.11.4 0:00  | 安装信息     |
|       | CH341SER.SYS  | 11.11.5 0:00  | 系统文件     |
|       | CH341SER.VXD  | 08.12.18 0:00 | 虚拟设备驱i   |
| Click | 🗎 readme      | 12.10.9 17:51 | 文本文档     |
|       | SETUP         | 12.2.15 0:00  | 应用程序     |
| SEIUP | 📑 安装失败解决办法    | 15.1.14 12:13 | 360压缩 RA |

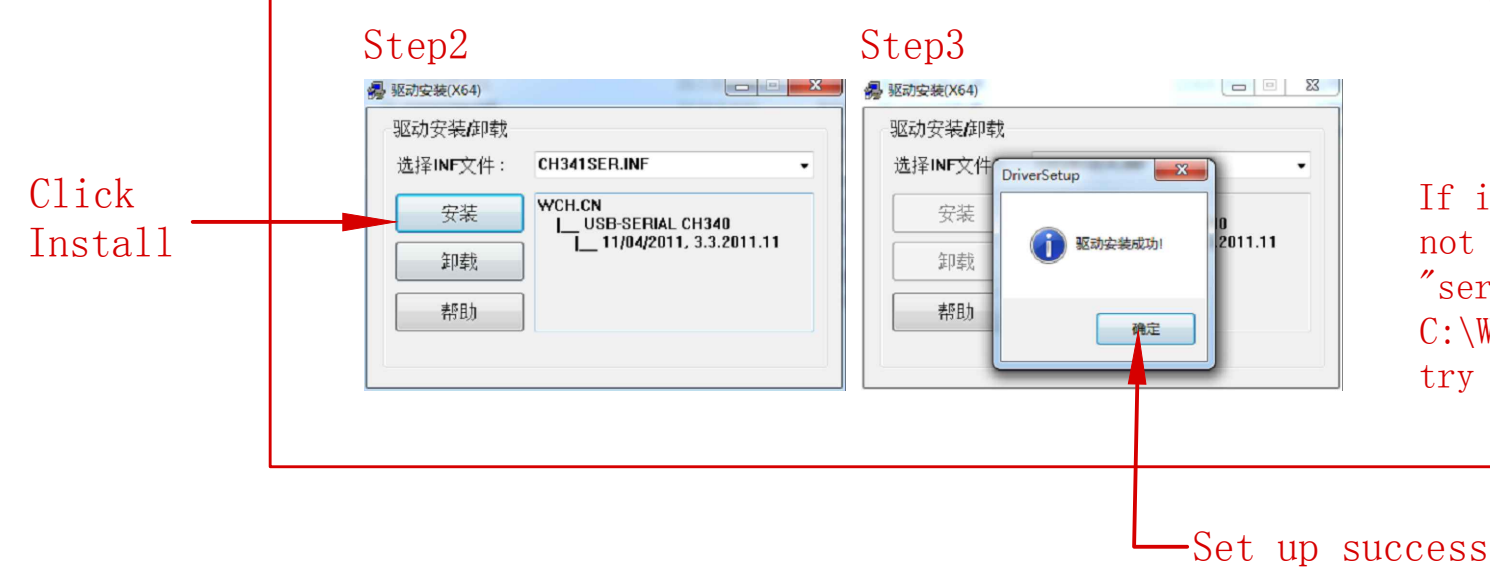

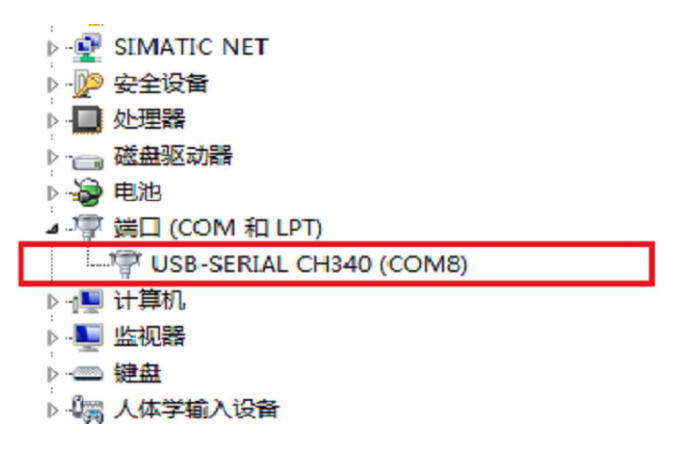

After install success, right click "cumputer" then click "administer" you can find the USB connect as shown in front.

If install success while the USB still not working. Please copy the two file: "serenum.sys" and "serial.sys" in C:\Windows\System32\drivers floder and try again

## AMC4030-3 axis controller program open program

#### step1.open the folder as shown bellow

| 🕞 🕘 - 🚺 🕨 A | MC4030-3轴运动控制器 | 물 🕨                            |                |   |  |  |  |
|-------------|----------------|--------------------------------|----------------|---|--|--|--|
| 组织 🔻 🛛 📜 打  | 开 包含到库中 ▼      | 共享 ▼                           | 新建文件夹          |   |  |  |  |
| ☆ 收藏夹       | 名称             |                                | ^              |   |  |  |  |
| 🚺 下载        | 🌗 AMC4030      | → AMC4030-3轴运动控制器编程软件-V3.0.0.3 |                |   |  |  |  |
| 📃 桌面        | US40驱症         | → CH340驱动(USB串口驱动)_XP_WIN7共用   |                |   |  |  |  |
| 🖫 最近访问的位    | 大置 AMC4030     | 🔁 AMC4030-3轴运动控制器编程软件(使用说明书)   |                |   |  |  |  |
|             | 🔁 AMD4030      | )-3轴运动控制                       | 器编程软件(补充手册及示例) | l |  |  |  |
|             |                |                                |                |   |  |  |  |

#### step2.open program "AMC4030.exe"

| 共享 ▼ 新建文件夹            |                |
|-----------------------|----------------|
| 名称                    | 修改日期           |
| 퉬 Program             | 18.1.4 13:54   |
| AMC4030.bin           | 17.12.15 13:11 |
| 🗟 AMC4030.dll         | 17.11.20 14:39 |
| amc4030.exe           | 17.12.15 10:49 |
| AMC4030_CHINESE_CN.qm | 17.11.24 13:09 |
| AMC4030_ENGLISH_CN.qm | 17.11.24 13:09 |
| 🛍 LanguageCfg.ini     | 17.11.13 17:22 |
| SystemCfg.ini         | 17.12.19 16:10 |
| UserSettings.ini      | 18.1.3 16:22   |
|                       |                |

## note: When these errors appear please download suitable system patch

Microsoft Visual C++ Runtime Library

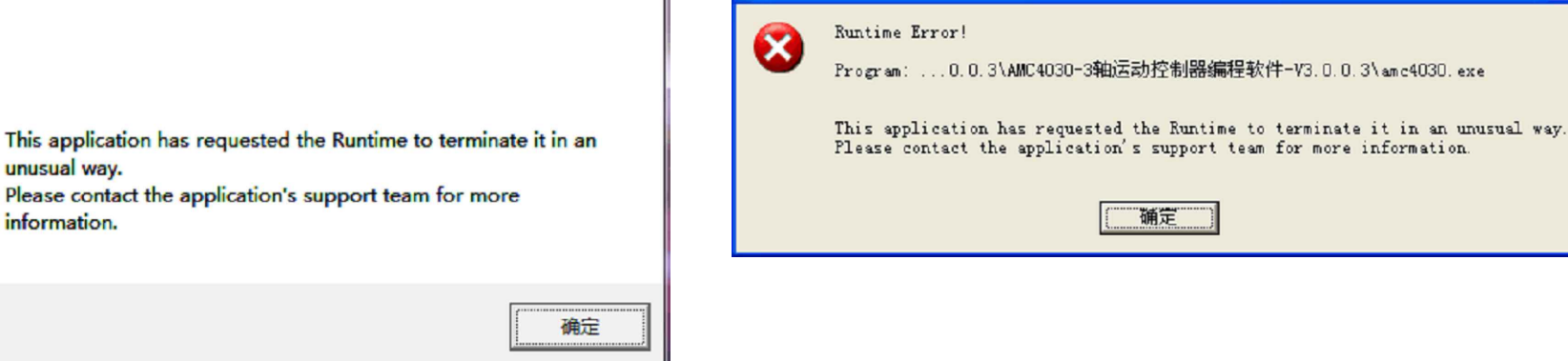

Microsoft Visual C++ Runtime Library

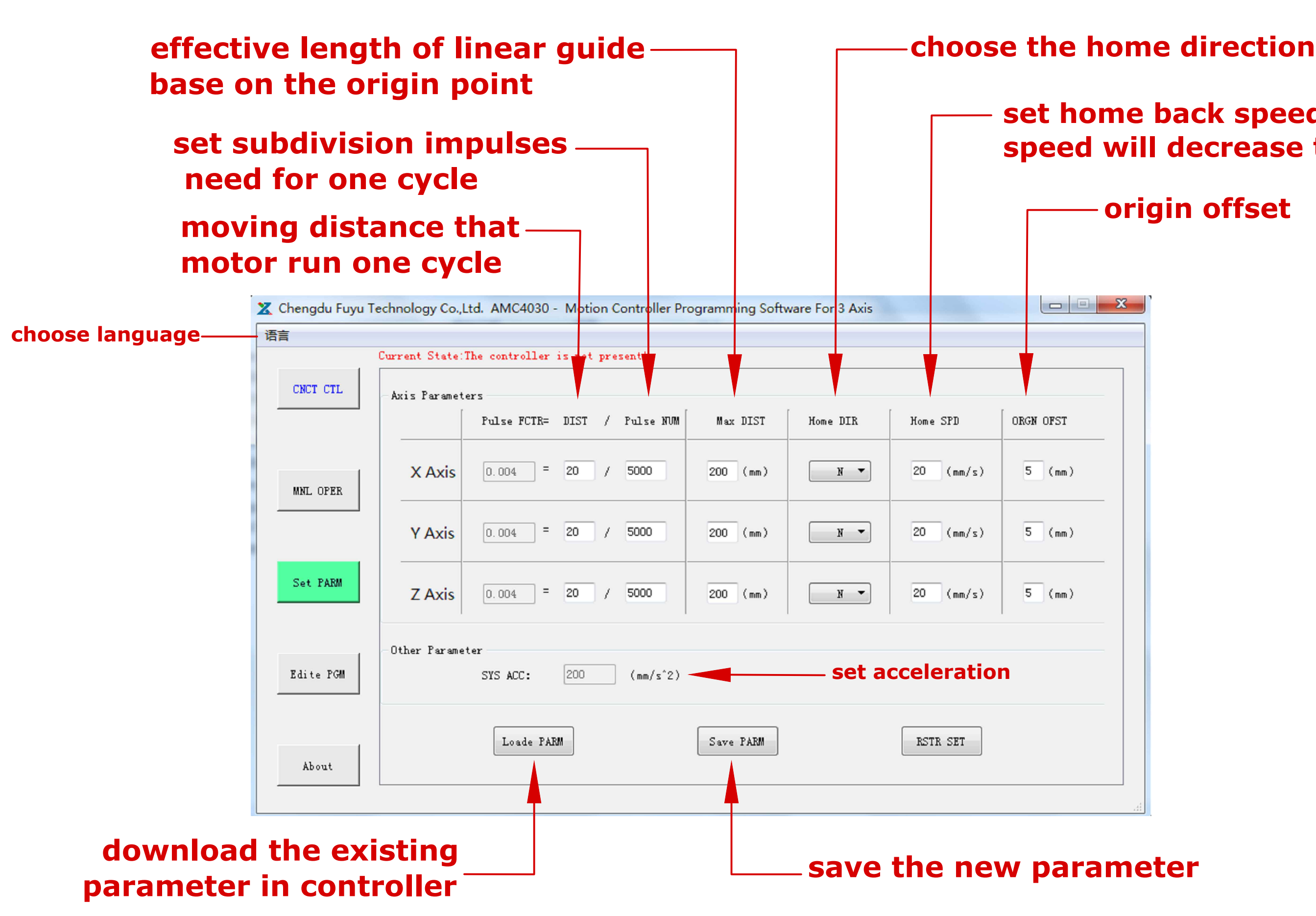

### set home back speed (a high speed will decrease the accuracy)

### origin offset

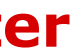

# AMC4030-3 axis controller program operate manual interface

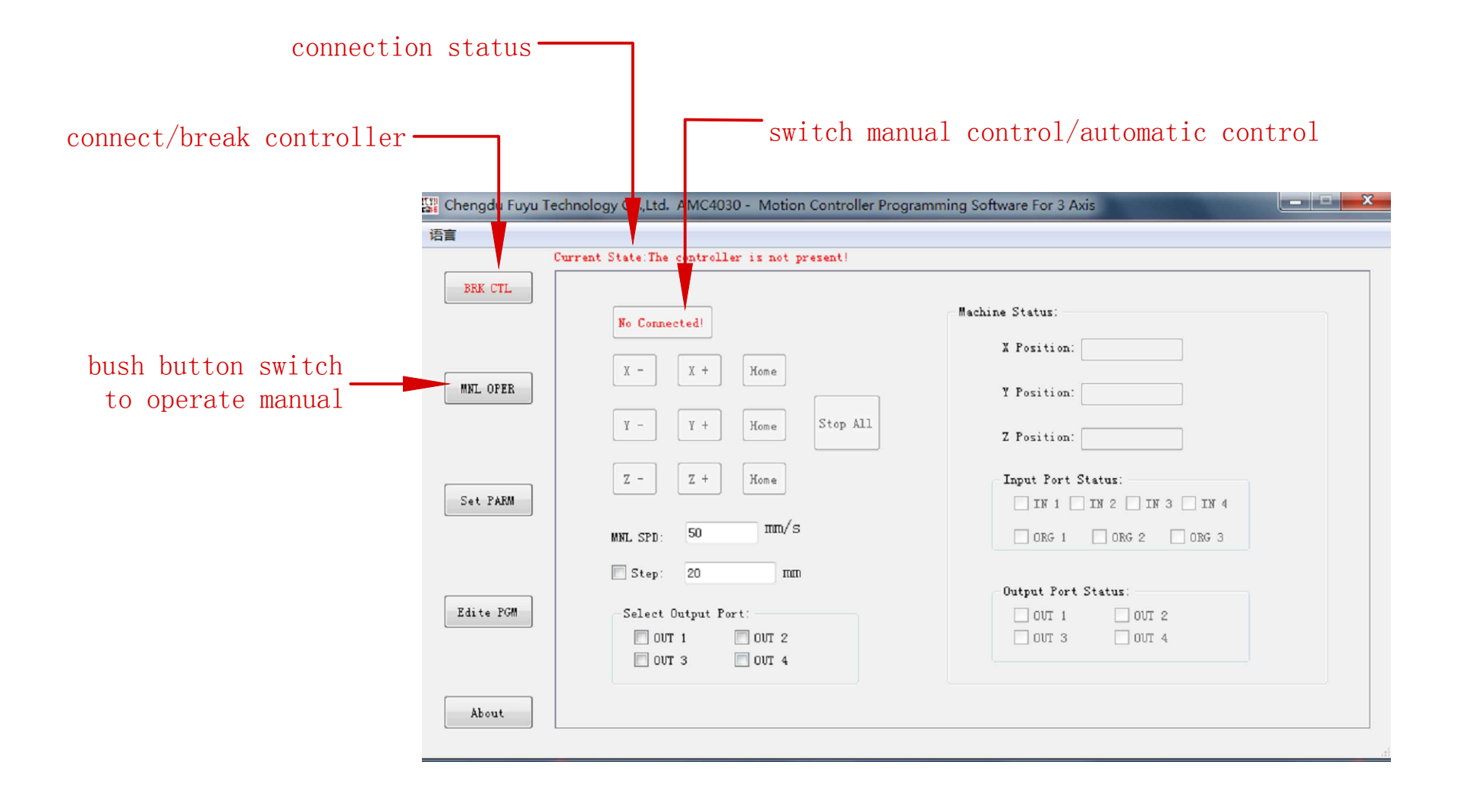

# AMC4030-3 axis controller program program update

#### step1

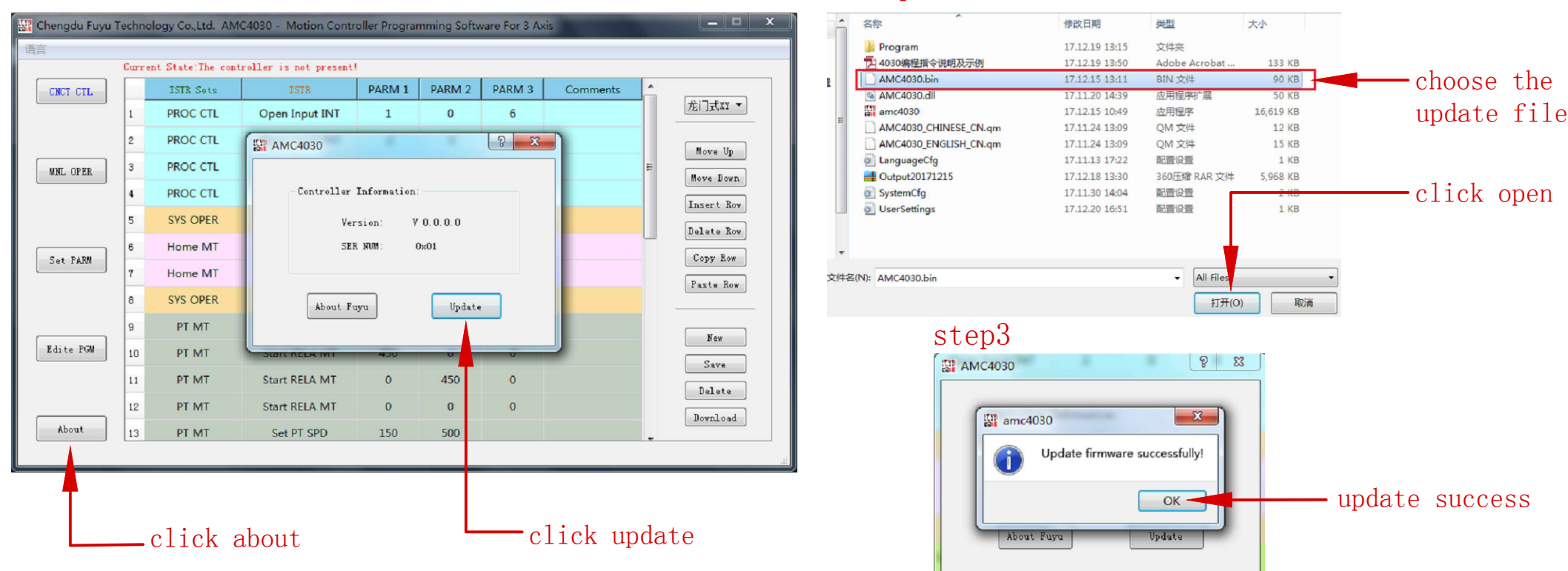

step2

# AMC4030-3 axis controller program programming interface

|            | CNCT CTI. |    | ISTR Sets | ISTR           | PARM 1 | PARM 2 | PARM 3 | Comments |            |                 |
|------------|-----------|----|-----------|----------------|--------|--------|--------|----------|------------|-----------------|
|            |           | 1  | PROC CTL  | Open Input INT | 1      | 0      | 6      |          | 龙门式XY ▼    |                 |
|            |           | 2  | PROC CTL  | Open Input INT | 2      | 0      | 18     |          |            |                 |
|            | MNL OPER  | 3  | PROC CTL  | Open Input INT | 3      | 0      | 25     | =        | Move Up    |                 |
|            |           | 4  | PROC CTL  | Open Input INT | 4      |        |        |          | Move Down  |                 |
|            |           | 5  | SYS OPER  | Waiting        | 1001   |        | 10.07  |          | Insert Kow | edition instruc |
|            |           | 6  | Home MT   | Set tomespig   | 1 al   |        | пg     |          | Delete Now |                 |
|            | Set PARM  | 7  | Home MT   | Start Home     | 1      | 1      | 1      |          | Porto Row  |                 |
|            |           | 8  | SYS OPER  | Waiting        | are    | a      |        |          | TASCE NOW  |                 |
| ish button |           | 9  | PT MT     | Set PT SPD     | 50     | 500    |        |          | New        |                 |
| switch to  | Edite PGM | 10 | PT MT     | Start RELA MT  | 450    | 0      | 0      |          | Save       |                 |
| ming area  |           | 11 | PT MT     | Start RELA MT  | 0      | 450    | 0      |          | Delete     |                 |
|            |           | 12 | PT MT     | Start RELA MT  | 0      | 0      | 0      |          | Download   |                 |
|            | About     | 13 | PT MT     | Set PT SPD     | 150    | 500    |        |          |            |                 |
|            |           |    |           |                |        |        |        |          |            |                 |

- notes:1. After editing a new program pleas connect the controller and write the program in controller
  - 2. Controller process base on the order in programming area step by step
  - 3. When the controller running to the blank order or the "stop all" order controller will end the automatic process cannot jump to other line.customer can set a "waiting" order to keep the program running

# AMC4030-3 axis controller program program save location

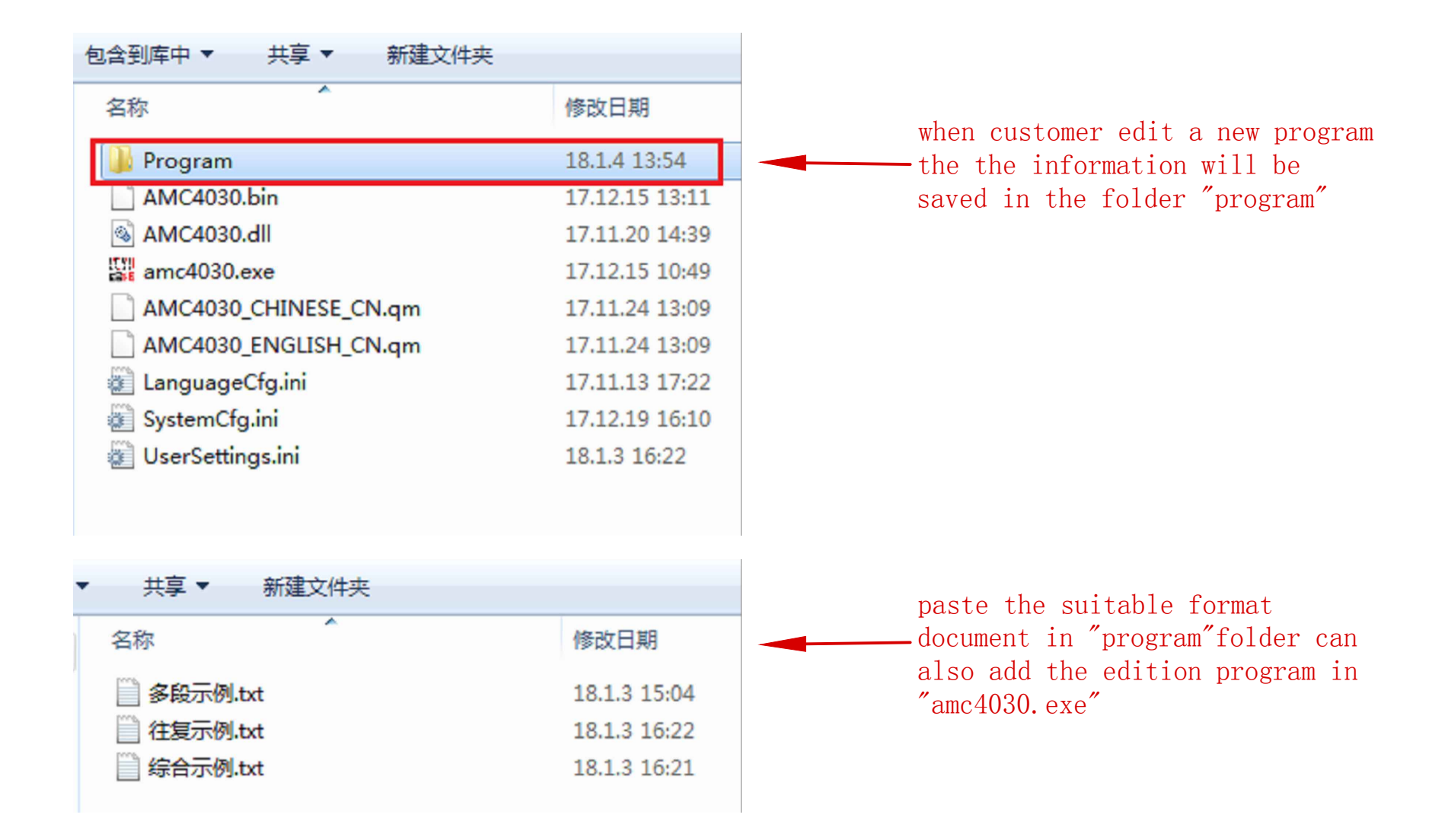

|       |                   | Instruction Explaination Table SJ1.2   |              |                                    |              |                                      |                |                                    |                         |
|-------|-------------------|----------------------------------------|--------------|------------------------------------|--------------|--------------------------------------|----------------|------------------------------------|-------------------------|
| order | ISTR Set          | INSTR                                  | PARM1        | PARM1 notes                        | PARM2        | PARM2 notes                          | PARM3          | PARM3 notes                        |                         |
| 1     | SYS OPER          | Stop All                               | ×            | ×                                  | ×            | ×                                    | ×              | ×                                  | Syste<br>anyot<br>contr |
| 2     |                   | Delay time                             | Integer      | unit:ms                            | ×            | ×                                    | ×              | ×                                  | Syste                   |
| 3     |                   | Waiting ×                              |              | ×                                  | ×            | ×                                    | ×              | ×                                  | stop                    |
| 4     |                   | Program Jump                           | Integer      |                                    | ×            | ×                                    | ×              | ×                                  | Can J                   |
| 5     |                   | Program Loop                           | Integer      | jump line                          | NUM          | Loop time                            | ×              | ×                                  | After                   |
| 6     |                   | Input Jump                             | 1/2/3/4      |                                    | 0/1          | 0(low level)/ 1(high level)          | NUM            | Jump line                          | When<br>condi           |
| 7     | PROC CIL          | Open Input INT 1/2/3/4 IN1/IN2/IN3/IN4 | 0/1          |                                    | NUM          | Jump line                            | Durir<br>happe |                                    |                         |
| 8     | *                 | Close Input INT                        | 1/2/3/4      |                                    | 0/1          | 0(from 24 to 0V)<br>1(from 0 to 24V) | ×              | ×                                  | Durir<br>happe<br>befor |
| 9     | Output OPER       | Set Output                             | 1/2/3/4      | 0UT1~0UT4                          | 0/1          | O(low level)/1(high level)           | ×              | ×                                  | Set t                   |
| 10    | Home MT           | Set Home SPD                           | Positive NNM | for X axis                         | Positive NUM | for Y axis                           | Positive Num   | for z axis                         | Speed<br>PARM″          |
| 11    |                   | Set PT SPD                             | Positive NUM | Velocity mm/s                      | Positive NUM | Acceleration $mm/s^2$                | ×              | ×                                  | veloo<br>first          |
| 12    | 12<br>PT MT<br>13 | Start RELA MT                          | NUM          | moving distance for X axis<br>(mm) | NUM          | moving distance for Y axis<br>(mm)   | NUM            | moving distance for Z axis<br>(mm) | The l<br>point          |
| 13    |                   | All Axis MT                            | Positive NUM | X-Coordinate                       | Positive NUM | Y-Coordinate                         | Positive NUM   | Z-Coordinate                       | 1.<br>2. Afte           |

1. When controller connect with power supply or use pc controll switch to automatic in "CNCT CTL", program will run automaticly.

2. Program running from the first line and step by step

3. Set "Waiting" and "Open Input INT" in the beginning is an useful method to control the system start

4. "Stop All" will stop the system, Do not set this order if your want reuse some function

#### INSTR Notes

em over, clear all of the data. Cannot running ther instrucion, unless power off and restart the roller

em waiting (max:20 days)

the system. Only "Open input INT" available

Jump any line

r program jump to front line loop time will -1

program running this line and input port is setting ition, program jump to wanted line

ng the program process. When input port condition ened, jump to wanted line

ng the program process. When input port condition ened,close the "Open Input INT" Which have set re

the output port voltage(OV or 24V)

d Unit:mm/s, Acceleration is "SYS ACC" in "Set

city and acceleration are vector.Direction from t point to next point

location of final point is relative to current t.

.For this command program must do a back home before(provide a origin position) er the command process finish.program jump to the following step

| AC   | Automatic Control | 自动控制 |
|------|-------------------|------|
| ACC  | Acceleration      | 加速度  |
| BRK  | Broken            | 断开   |
| CLR  | Clear             | 清除   |
| CNCT | Concatenate       | 连接   |
| CTL  | Control           | 控制   |
| CUR  | Current           | 当前的  |
| DIR  | Direction         | 方向   |
| DIST | Distance          | 距离   |
| EQV  | Equivalent        | 当量   |
| FCTR | Factory           | 工厂   |
| INT  | Interrupt         | 中断   |
| ISTR | Instruct          | 指令   |
| МС   | Manual Control    | 手动控制 |
| MNL  | Manual            | 手动   |
| MT   | Movement          | 运动   |
| NUM  | Number            | 号码   |
| OFST | Offset            | 回退   |
| OPER | Operate           | 操作   |
| ORGN | Origin            | 原点   |
| PARM | Parameter         | 参数   |
| PGM  | Program           | 程序   |
| PROC | Process           | 流程   |
| PT   | Position          | 点位   |
| RELA | Relative          | 相对的  |
| RSTR | Restoration       | 恢复   |
| RVRS | Reverse           | 相反的  |
| SER  | Serial            | 序列   |
| SET  | Setting           | 设置   |
| SPD  | Speed             | 速度   |
| STAT | Status            | 状态   |
| SUCC | Successful        | 成功   |
| SYS  | System            | 系统   |

#### 1 . Words Abbreviation